## solaredge

## User Guide SolarEdge ONE Controller for C&I

Version 1.0 May 2025 MAN-01-01262-1.0

### **Table Of Contents**

| About 3                                                                                                    |
|----------------------------------------------------------------------------------------------------|
| Revision history 3                                                                                            |
| Overview 3                                                                                                    |
| System architecture 3                                                                                         |
| What's in the package 4                                                                                       |
| ONE Controller for C&I components                                                                             |
| System requirements 6                                                                                         |
| Supported browsers 6                                                                                          |
| Supported protocols 6                                                                                         |
| Before you begin 6                                                                                            |
| Connect to the Local Area Network (LAN)                                                                       |
| Connect to a hotspot7                                                                                         |
| Connect to the Local UI                                                                                       |
| Configure network settings 8                                                                                  |
| Connect to supported devices8Pin locations and signals9                                                       |
| Connect energy meters 10                                                                                      |
| Connect Commercial Storage System 11                                                                          |
| Connect environmental sensors 12                                                                              |
| Connect inverters 13                                                                                          |
| Connect serial connections 14                                                                                 |
| Connect the I/O15Connect digital inputs15Connect digital outputs16                                            |
| Troubleshooting 17                                                                                            |
| A. Appendix A: Modbus maps20Modbus maps using holding registers20Discovery EMS Modbus maps20EMS Modbus maps21 |
| B. Appendix B: Supported devices 23                                                                           |
| C. Appendix C: ONE Controller for C&I packages and device drivers                                             |

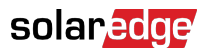

### About

This guide describes the SolarEdge ONE Controller for C&I and outlines the process of setting up and configuring this solution to synchronize with your site. The Quick Installation Guide (QIG) included with the ONE Controller for C&I provides detailed instructions on how to set it up. For details about compliance information and certifications relevant to the ONE Controller for C&I, see Declaration of Conformity. For technical specifications, see the datasheet.

The image below shows the ONE Controller for C&I.

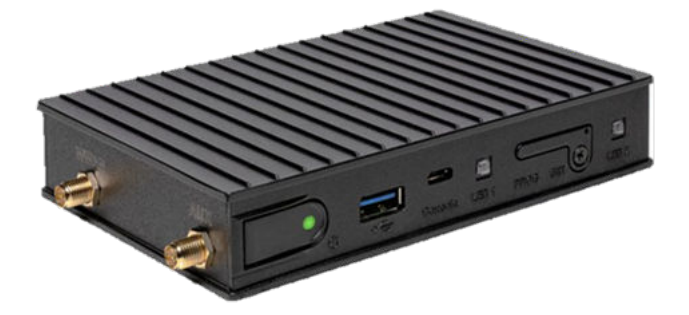

### **Revision history**

| Version     | Date     | Description     |
|-------------|----------|-----------------|
| Version 1.0 | May 2025 | Initial release |

### Overview

The SolarEdge ONE Controller for C&I optimizes energy use across commercial and industrial facilities. It seamlessly integrates the site's energy infrastructure, including PV inverters, SolarEdge Commercial Storage System (CSS-OD), meters, sensors, and other energy equipment, enabling near real-time monitoring and control.

### System architecture

The following diagram shows a typical system architecture that includes the on-cloud SolarEdge ONE for C&I optimization platform, the onsite SolarEdge ONE Controller for C&I, and the connection with additional devices, including SolarEdge inverters and commercial storage solutions, as well as energy meters and environmental sensors.

The ONE Controller primarily connects to site devices through TCP/IP. This method ensures reliable and efficient communication, allowing seamless data exchange through Modbus TCP. TCP/IP also supports fast data transfer and works well with industrial and solar energy devices, such as PV inverters and CSS.

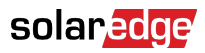

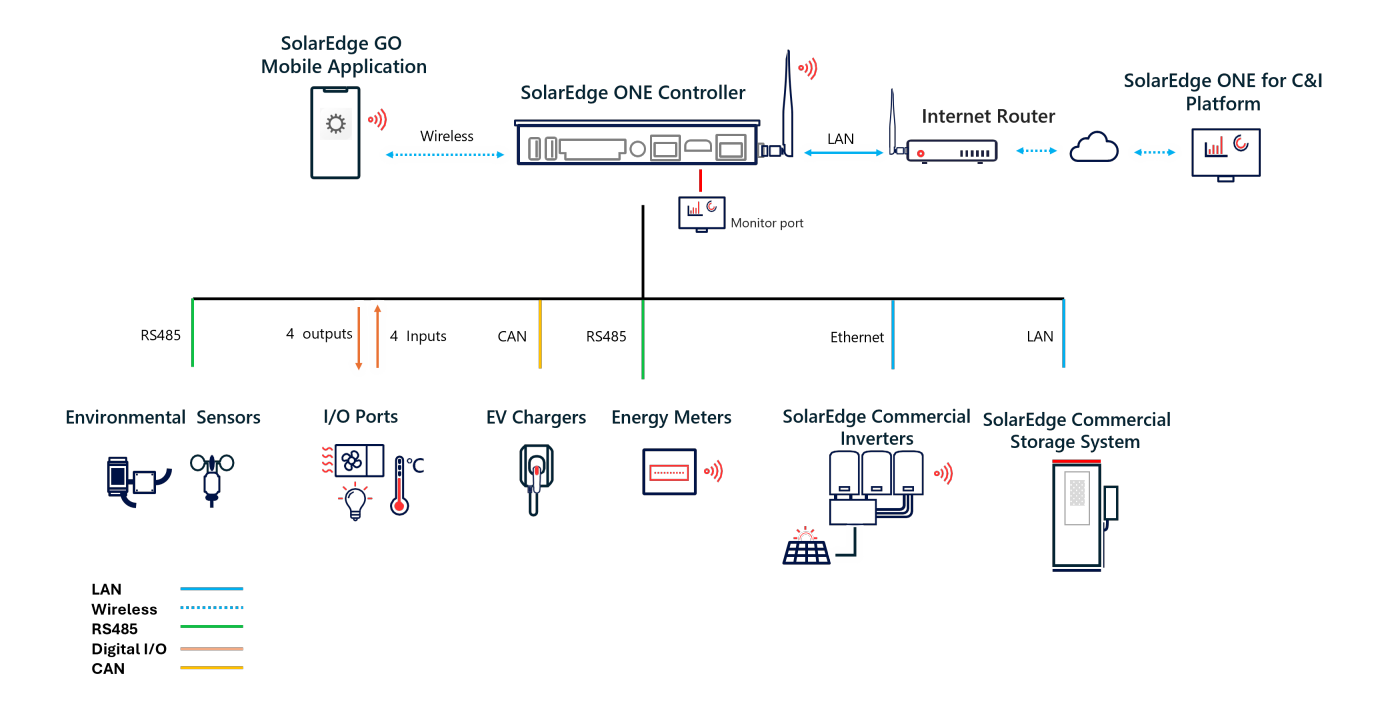

### What's in the package

The ONE Controller package includes the following components:

- SolarEdge ONE Controller for C&I
- Quick Start Installation Guide
- 1X dual-row plug
- Wall mount bracket
- DIN rail mount
- Plastic bag containing two of each of the following items: standoffs, nuts, and M3 screws
- Power adapter 100-240V<sub>AC</sub>, 50/60Hz
- 2X WLAN antennas

### **ONE Controller for C&I components**

The following image shows the components of the ONE Controller for C&I:

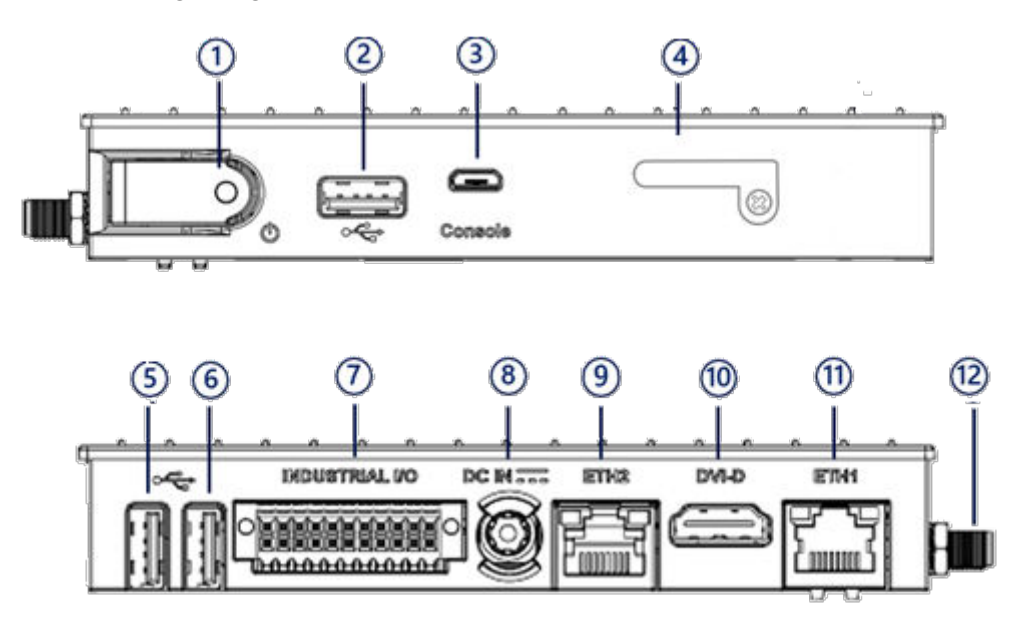

| Number | Item           | Description                                 |
|--------|----------------|---------------------------------------------|
| 1      | С<br>С         | Power ON button with LED                    |
| 2      | •              | Type A USB 3.0 for Local UI                 |
| 3      | Console        | Micro USB for serial debug console          |
| 4      | PROG SIM       | SIM card port                               |
| 5      | •              | Type A USB 2.0                              |
| 6      |                | Type A USB 2.0                              |
| 7      | Industrial I/O | 22-pin dual-row I/O and communication ports |
| 8      | DC IN          | 8 to 36V DC power input                     |
| 9      | ETH2           | 1000 Mbps Ethernet RJ45 connector           |
| 10     | DVI-D          | Screen interface connector                  |
| 11     | ETH1           | 1000 Mbps Ethernet RJ45 connector           |
| 12     | WLAN           | Wi-Fi antenna port                          |

### System requirements

• An active internet connection with a minimum connection speed of 2Mbps to remotely connect to and allow the ONE Controller for C&I send data to the ONE for C&I platform.

### Supported browsers

You can access the Local User Interface by using one of the following internet browsers:

- Chrome
- Safari
- Firefox
- Edge

### Supported protocols

- Modbus Transmission Control Protocol (TCP)/ Internet Protocol (IP)
- Modbus Serial RTU (RS485)
- CANbus
- BACnet

### Before you begin

- Before connecting to the ONE Controller system, make sure that the ONE Controller for C&I is securely mounted. If installing outdoors, place the controller inside an enclosure rated for the environmental conditions. For details, see the Quick Installation Guide.
- Install the necessary apps or software on mobile devices to interface with the ONE Controller for C&I.

### Connect to the Local Area Network (LAN)

Connect an RJ45 cable to ETH2 and your router to ETH1.

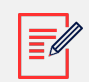

#### NOTE

The industrial I/O interface provides up to three connections. Use an external switch to expand the connection, if needed.

The ONE Controller for C&I manages communication between all components to ensure seamless operation and optimization of energy usage. The figure below shows the SolarEdge CSS-OD connected to the ONE Controller for C&I through an Ethernet switch, allowing you to monitor and optimize site energy usage. The inverter is also connected to the Ethernet switch, enabling coordination of the conversion of DC energy from PV strings into AC power. The Ethernet switch acts as a central hub for all wired communications using TCP/IP and Modbus TCP over a Local Area Network (LAN) running through CAT 5/6 shielded cables. The internet router provides internet access for remote monitoring and control using the SolarEdge ONE for C&I cloud platform.

The diagram below depicts the ONE Controller for C&I functioning as a LAN communication hub.

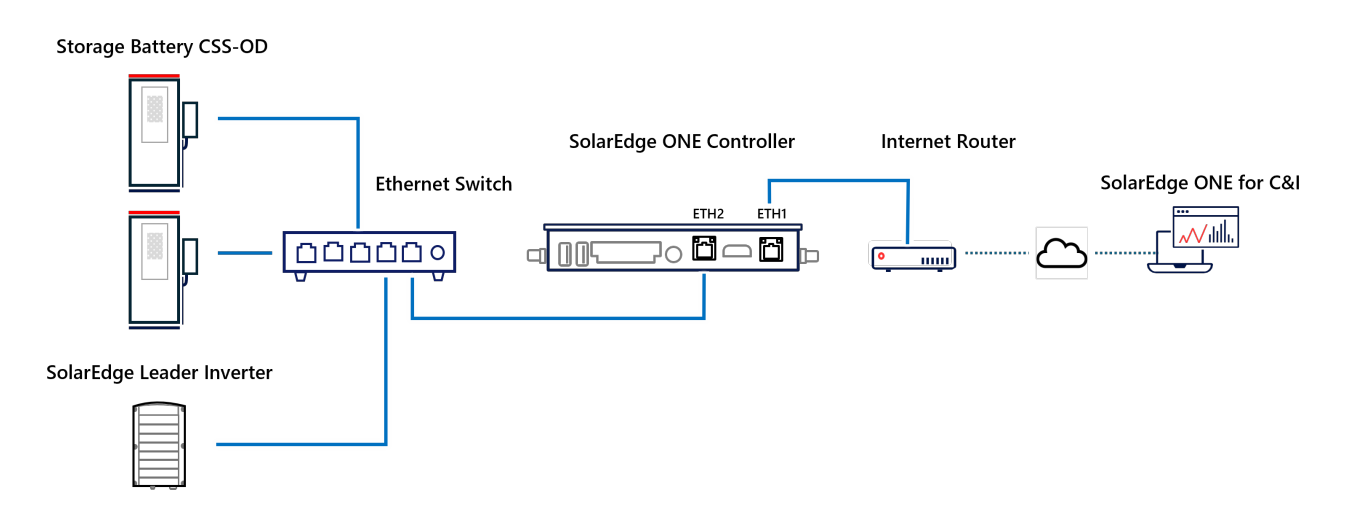

### Connect to a hotspot

Within the first 15 minutes of powering ON, or when enabled via the network settings page, the ONE controller for C&I broadcasts the Wi-Fi network named **SolarEdge ONE Controller**. Connect to this network using the device unique password found on the controller's label. Connecting via a hotspot is optional. You can use this hotspot to access the Local UI if connecting an Ethernet cable between the ONE Controller for C&I and a laptop is not feasible.

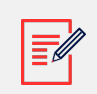

#### NOTE

While in the Hotspot mode, the ONE Controller cannot connect to other Wi-Fi networks.

### Connect to the Local UI

After connecting to the network, you can access the Local UI via a web browser using the applicable URL.

#### To connect to the Local UI:

#### solaredge

- 1. Connect your PC to the ETH1 port of the ONE Controller for C&I.
- 2. Enter the following URL, http://solaredge-local-controller-{serial}.local
- 3. Replace {serial} with the ONE Controller serial number found on the unit's label.

### Configure network settings

To configure network settings for the ONE Controller for C&I:

- 1. From **Devices**, go to **Settings** > **Network Settings** > **Connected Interfaces** > **eth1** and click **Edit Configuration**.
- 2. Under Connection Method, select one of the following:
  - a. **DHCP** > enter an address for Primary DNS and Secondary DNS according to your network requirements.

OR

- b. Static and confirm the network settings.
- 3. Click Save.
- 4. Verify that the status is **Connected**.

If the ONE Controller for C&I cannot access the internet because it is not configured or due to a network issue the following warning is displayed:

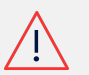

#### WARNING

No internet connection detected, Please check the Network Settings. You won't be able to use the ONE Controller for C&I remotely or see data in the platform without an internet connection.

### Connect to supported devices

This section explains how to connect the required devices to the ONE Controller for C&I, such as the SolarEdge Energy Meter with Modbus (RS485) Connection, SolarEdge CSS-OD, weather sensors, and irradiance sensors.

The INDUSRIAL I/O port of a ONE controller for C&I is a component that facilitates communication and power management between various devices and systems within a solar energy installation. This port is designed to handle multiple types of communication protocols, signals and power domains, ensuring reliable and efficient operation of the site. The communication lines of the port connect between meters, and environmental sensors, enabling seamless integration and data exchange across the solar site.

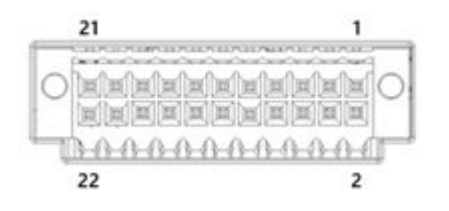

### Pin locations and signals

The table below displays the PIN information of the INDUSTRIAL I/O port connector.

| PIN | I/O            | P domain |
|-----|----------------|----------|
| 1   | RS485-1 A(+)   | 1        |
| 2   | CAN bus L(ow)  | 1        |
| 3   | RS485-1 B(-)   | 1        |
| 4   | CAN bus H(igh) | 1        |
| 5   | RS485-1 (G)    | 1        |
| 6   | RS485-2 B(-)   | 2        |
| 7   | RS485-2 A(+)   | 2        |
| 8   | RS485-2 (G)    | 2        |
| 9   | INO            | 3        |
| 10  | IN1            | 3        |
| 11  | IN2            | 3        |
| 12  | _              | 3        |
| 13  | IN3            | 3        |
| 14  | -              | 3        |
| 15  | OUT0           | 3        |
| 16  | OUT1           | 3        |
| 17  | OUT3           | 3        |
| 18  | OUT2           | 3        |
| 19  | 24V_IN         | 3        |
| 20  | 24V_IN         | 3        |
| 21  | GND_3          | 3        |

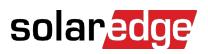

| PIN | I/O   | P domain |
|-----|-------|----------|
| 22  | GND_3 | 3        |

### Connect energy meters

RS485 connections between the SolarEdge Energy Meter with Modbus Connection and the device ensure reliable data communication and system stability. The energy meter communicates with the ONE controller for C&I using a protocol like Modbus.

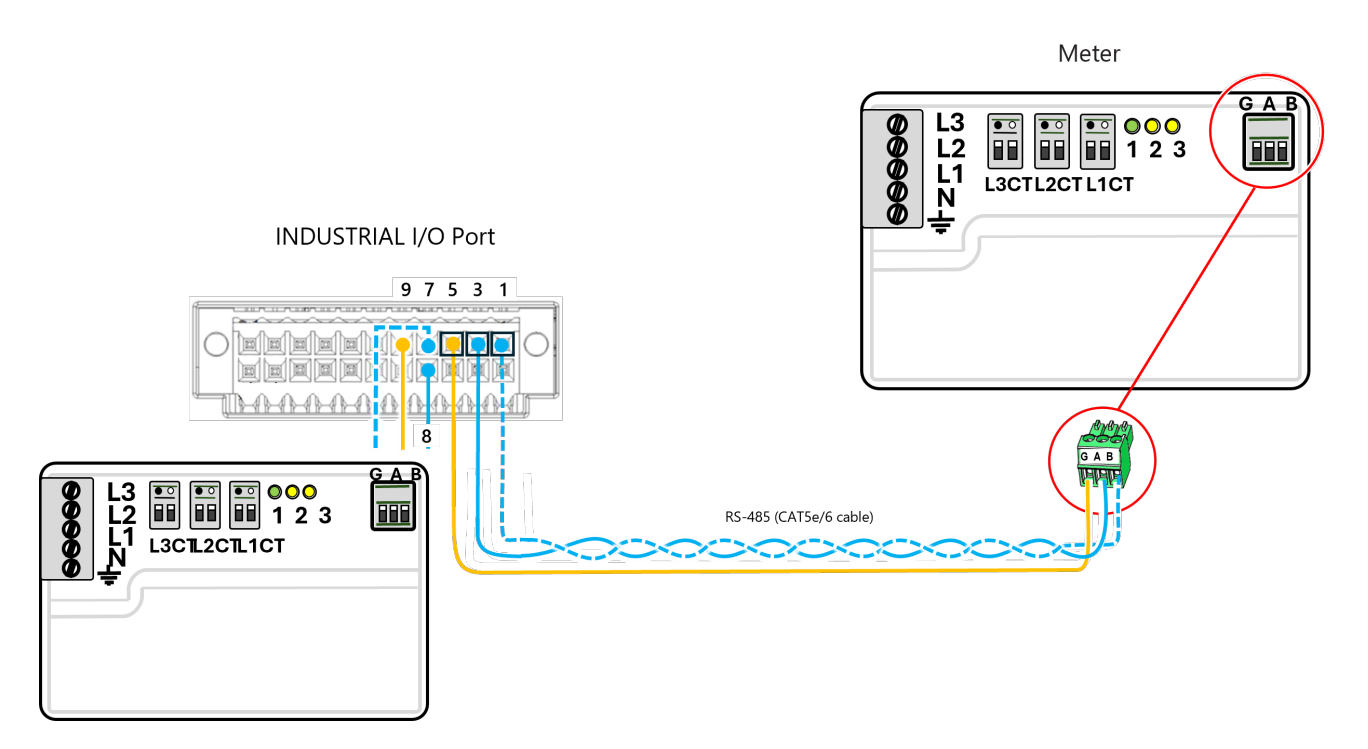

#### To establish the serial connections for an energy meter:

- 1. Locate the appropriate terminals in the panel (1, 3, 5, and 7, 8, 9).
- 2. Connect the RS485-1 serial connection from the ONE Controller for C&I to the SolarEdge meter inside the digital I/O. For details, see Pin locations and signals [9].

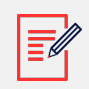

#### NOTE

Make sure the connection is made before connecting to terminal blocks 1,3, and 5.

- 3. Connect additional energy meters to the RS485- terminals in a daisy chain configuration.
- 4. In the Local UI, set the SolarEdge Energy Meter for 9600 baud, no parity, 1 stop bit, and device ID 1.

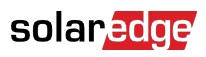

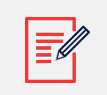

#### NOTE

Make sure to configure any additional meters to 9600 baud and give each meter a unique ID.

- 5. Assign a unique ID address to the asset within the same subnet as the ONE Controller for C&I.
- 6. Verify connectivity by checking the ONE Controller for C&I interface.

### **Connect Commercial Storage System**

- 1. Connect the SolarEdge CSS-OD to the same network as the ONE Controller for C&I using ETH2.
- 2. Enable the DHCP server on the same Ethernet connection as CSS-OD and remember to set a static IP.
- 3. In the Local UI, go to add device and select Vulcan Storage Driver.
- 4. Follow the onscreen wizard to onboard the device.

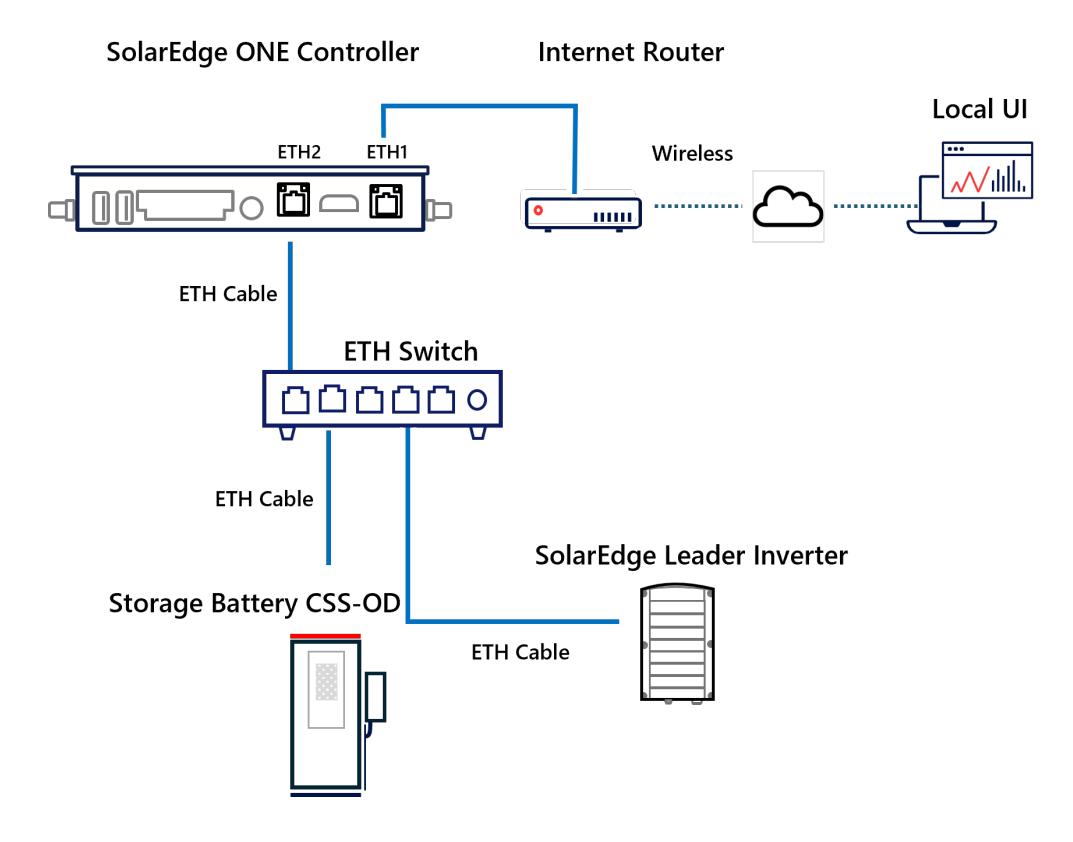

### **Connect environmental sensors**

Environmental sensors monitor temperature, humidity, and solar irradiance. They send this data to the ONE Controller for C&I, which processes it to optimize system performance. The ONE Controller for C&I makes real-time adjustments to ensure efficient energy production and system stability

#### **Environmental sensors**

| Туре                         | Description                                                                                                    |
|------------------------------|----------------------------------------------------------------------------------------------------|
| Temperature sensor           | Measures the temperature on the back of the modules                                                                                                    |
| Ambient sensor               | Measures the air temperature                                                                                                    |
| Irradiance sensor            | Measures the total solar irradiance received on a horizontal surface, offering insights into overall solar energy availability                                                                                                    |
| All-in-One Weather<br>sensor | <ul> <li>Captures various environmental parameters, including wind speed, wind direction, temperature, humidity, pressure, and compass direction.</li> <li>This data helps in understanding weather conditions that affect solar panel performance</li> </ul>                                               |
| Soiling sensor               | <ul> <li>Measures the accumulation of dust, dirt, and other particulates on the surface of solar panels</li> <li>Soiling can significantly reduce the efficiency of solar panels by blocking sunlight</li> <li>Helps determine when and where cleaning is needed to maintain optimal performance</li> </ul> |

This diagram illustrates the wiring connections for a system involving multiple sensors. The sensors connect in a daisy chain and use Modbus RTU over RS485 to transmit data to the ONE Controller for C&I via an optional RS485 part. The components include a 24VDC power supply, various environmental sensors (such as the receiver antenna, an air temperature sensor, and a humidity/temperature sensor), and their respective connections to the ONE Controller for C&I.

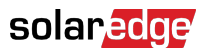

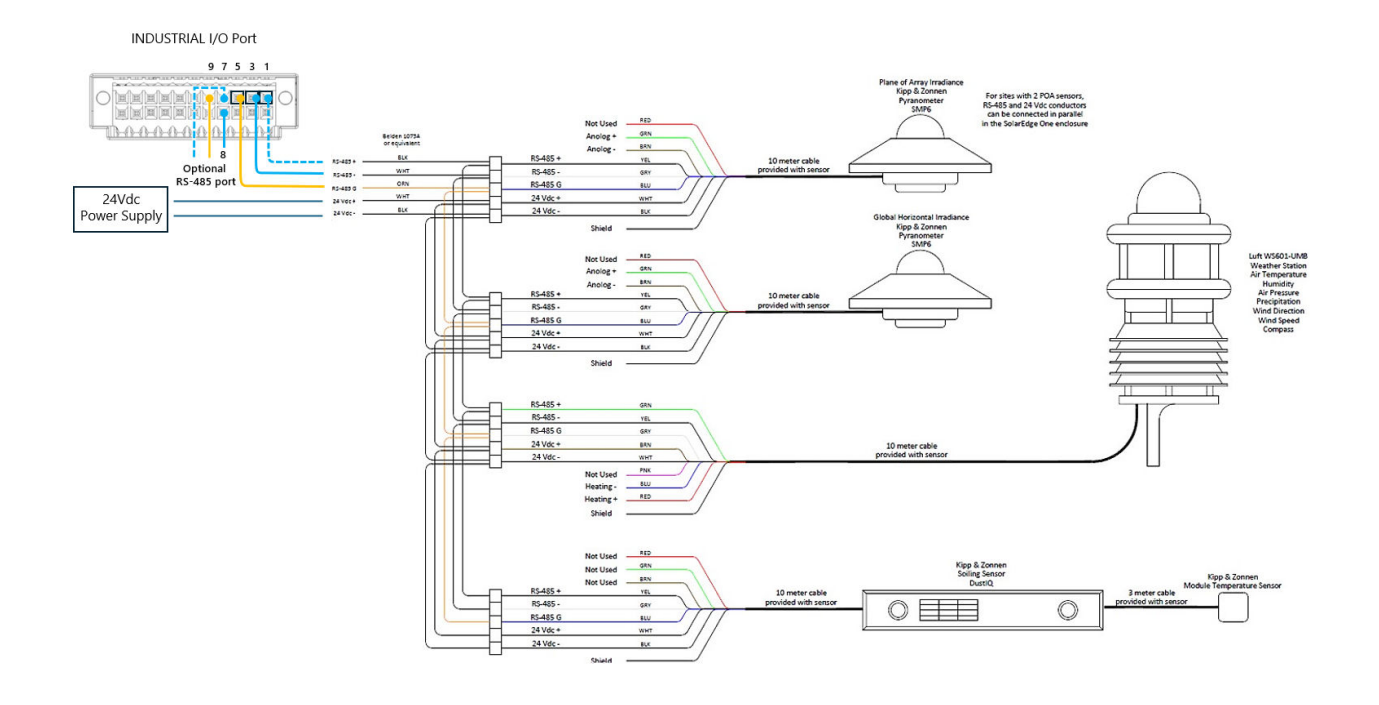

### **Connect inverters**

Connecting SolarEdge leader inverters enables the ONE Controller for C&I to communicate with and access monitoring and control systems. The ONE Controller connects to the SolarEdge leader inverter via TCP/IP, while communication between the leader and follower inverters is established using RS485.

#### To connect serial connections to an inverter:

- 1. Use a CAT 5/6 cable to connect the leader inverter to the Ethernet switch. This enables the leader inverter to access ONE for C&I and the ONE Controller for C&I to access the inverter control register via Modbus TCP.
- 2. Connect the follower inverters to the leader inverter by linking the inverter RS485 ports in a daisy chain configuration.
- 3. Use Modbus TCP/IP or Modbus RS485 Serial to configure the connection methods.

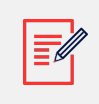

NOTE

Make sure each inverter has a unique Device ID.

This diagrams shows the ONE Controller and inverter connected via TCP/IP.

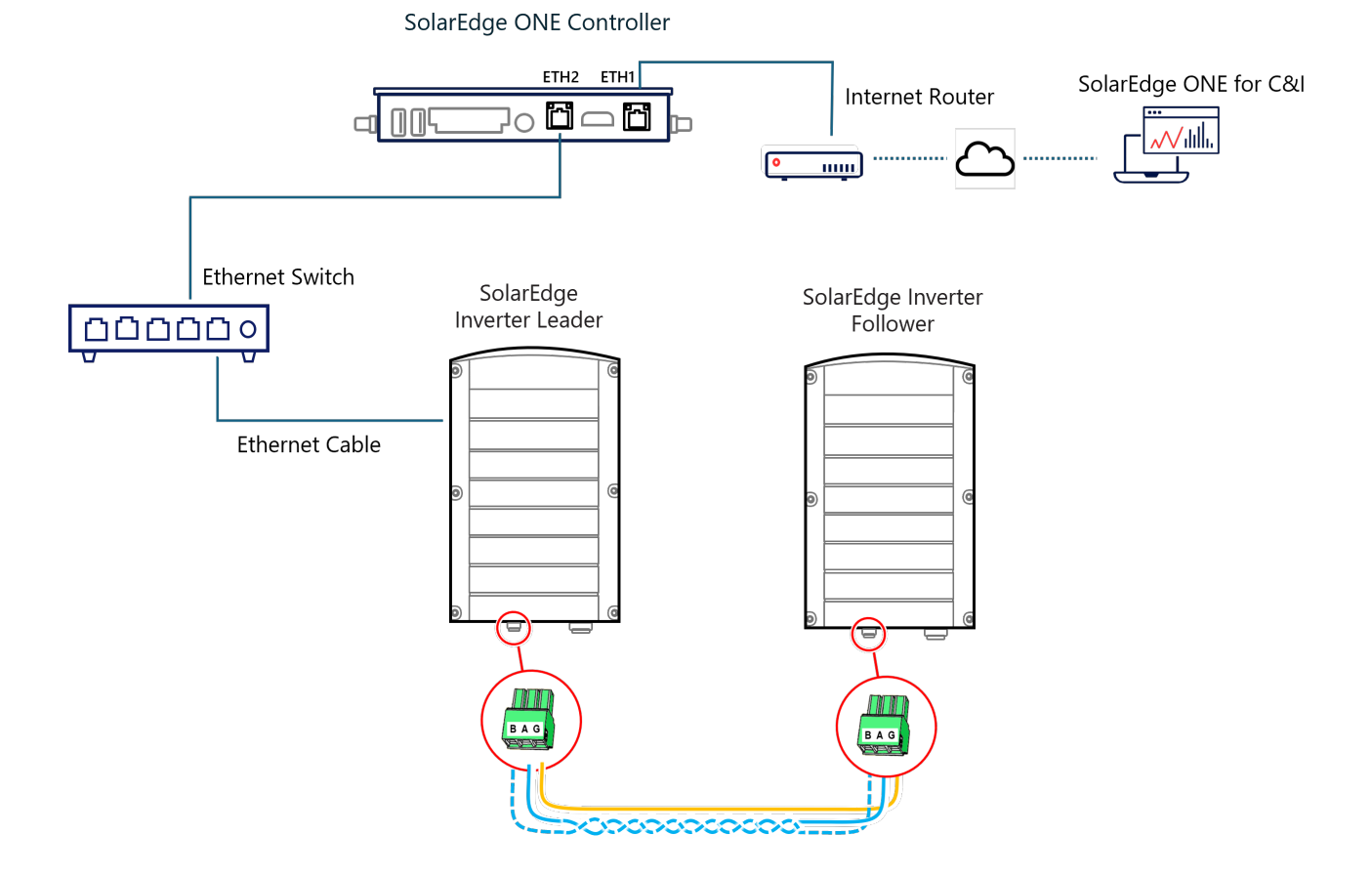

#### NOTE

- This enables the leader inverter to connect to the internet for accessing SolarEdge ONE for C&I, while the ONE Controller for C&I can access the inverter control register via Modbus TCP.
- We recommend using Belden 3109A 4-core twisted pair cabling for serial connections. Ground the cable at only one side of the cable run to avoid ground loops and interference.

### **Connect serial connections**

Connect the ONE Controller for C&I to devices using serial connections. Configure the communication settings by matching the baud rate, data bits, stop bits, and parity on both devices.

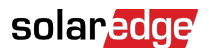

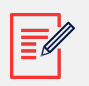

#### NOTE

- Support only a single daisy chain per RS485 bus connection to avoid data loss and communication errors from star configurations.
- Ensure all devices on the same serial bus share the same baud rate, parity, and stop bits, and assign each device a unique ID pre-programmed with these settings before connecting.
- The Import/Export meter should be placed within 2 meters of each RS485 bus to avoid communication issues.

### Connect the I/O

The I/O enables the ONE Controller for C&I to send control signals between devices while maintaining separate control and power circuits. The ONE Controller for C&I includes four digital inputs and four digital outputs, both adhering to EN 61131-2 standards. It uses a 24VDC external voltage source to control up to four relays.

Digital inputs provide real-time status information to the controller, which can then use serial connections to communicate this data to other devices or systems. This setup ensures that the ONE Controller for C&I and connected devices communicate effectively, improving system performance. Additionally, serial connections facilitate efficient communication of data, ensuring seamless integration and enhanced system performance.

#### Connect digital inputs

Digital inputs provide the ONE Controller for C&I with ON or OFF (binary) signals to help it understand the status of connected devices. The ONE Controller for C&I shares the real-time updates with other connected devices using serial connections.

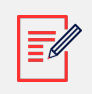

#### NOTE

Digital input parameters should match those of the CLT3-4B digital termination.

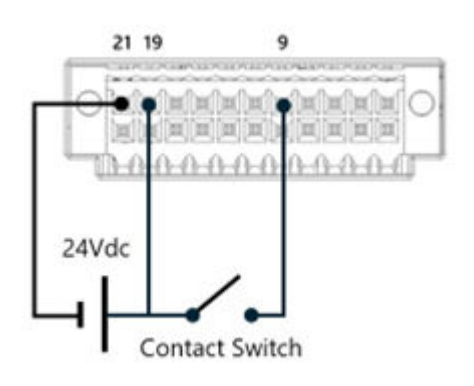

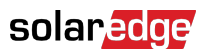

### Connect digital outputs

Digital outputs let the ONE Controller for C&I send signals to other devices to control them. The ONE Controller for C&I uses digital output to turn devices ON or OFF.

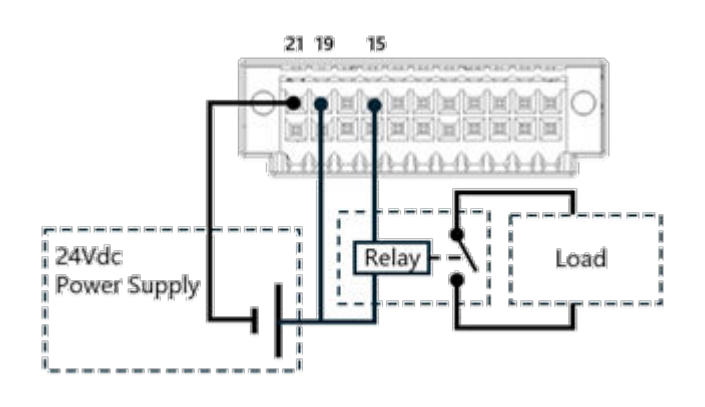

### Troubleshooting

This section provides solutions to common issues that may arise during the installation and operation of the SolarEdge ONE Controller for C&I. See the table below to diagnose and resolve problems effectively.

#### **ONE Controller Troubleshooting**

| lssue                                           | Indicator                                                                                                    | Possible causes                                                                                          | Solutions                                                                                                    |
|-------------------------------------------------|----------------------------------------------------------------------------------------------------|----------------------------------------------------------------------------------------------------|----------------------------------------------------------------------------------------------------|
| No Power to<br>the ONE<br>Controller for<br>C&I | <ul> <li>Power to</li> <li>Power to</li> <li>Controller for</li> <li>C&amp;I does not</li> <li>power on</li> <li>Power adapter is not</li> <li>connected properly</li> <li>Faulty power adapter or</li> <li>power supply</li> </ul> |                                                                                                    | <ol> <li>Ensure the power<br/>adapter is securely<br/>connected to the<br/>ONE Controller for<br/>C&amp;I and the power<br/>outlet.</li> </ol> |
|                                                 |                                                                                                    |                                                                                                    | <ol> <li>Check the power<br/>adapter for any<br/>visible damage.</li> </ol>                                                                    |
|                                                 |                                                                                                    |                                                                                                    | <ol> <li>If damaged, replace<br/>it with a compatible<br/>adapter.</li> </ol>                                                                  |
|                                                 |                                                                                                    |                                                                                                    | <ol> <li>Verify that the power<br/>outlet is functioning<br/>by testing it with<br/>another device.</li> </ol>                                 |
| No Internet<br>Connection                       | The ONE<br>Controller for<br>C&I cannot<br>connect to the                                                                                                    | <ul> <li>Incorrect network<br/>settings</li> <li>Network cable is not<br/>properly connected;</li> </ul> | <ol> <li>Check the network<br/>cable connections at<br/>both ends (controller<br/>and router).</li> </ol>                                      |
|                                                 | internet                                                                                                    | router or network<br>issues                                                                              | 2. Verify the network<br>settings in the ONE<br>Controller's Local UI.                                                                         |
|                                                 |                                                                                                    |                                                                                                    | <ol> <li>Restart the router and<br/>the ONE Controller<br/>for C&amp;I.</li> </ol>                                                             |
|                                                 |                                                                                                    |                                                                                                    | <ol> <li>Test the network with<br/>another device to see<br/>if it is blocked by a<br/>firewall.</li> </ol>                                    |

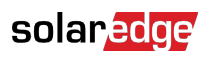

| lssue                                                          | Indicator                                                    | Possible causes                                                                           | Solutions                                                                                                    |
|----------------------------------------------------------------|--------------------------------------------------------------|-------------------------------------------------------------------------------------------|----------------------------------------------------------------------------------------------------|
| Unable to<br>Access Local<br>User Interface<br>(UI)            | Cannot access<br>the Local UI via<br>a web browser           | <ul><li>Incorrect URL or IP<br/>address</li><li>Network issues</li></ul>                  | <ol> <li>Ensure your PC is<br/>connected to the<br/>same network as the<br/>ONE Controller for<br/>C&amp;I.</li> </ol>                                                                       |
|                                                                |                                                              |                                                                                           | <ol> <li>Use the correct<br/>URL format: http://<br/>solaredge-<br/>local-controller-<br/>{serial}.local,<br/>replacing {serial} with<br/>the ONE Controller's<br/>serial number.</li> </ol> |
|                                                                |                                                              |                                                                                           | <ol> <li>Confirm you are<br/>using a supported<br/>browser and that<br/>neither a VPN or ad<br/>blocker.</li> </ol>                                                                          |
| Devices Not<br>Communicating<br>with the ONE<br>Controller for | Connected<br>devices (e.g.,<br>inverters,<br>meters) are not | <ul> <li>Incorrect wiring or connections</li> <li>Incompatible device settings</li> </ul> | <ol> <li>Verify all wiring<br/>and connections<br/>according to the<br/>installation guide.</li> </ol>                                                                                       |
| C&I                                                            | communicating<br>with the ONE<br>Controller for<br>C&I       | Settings                                                                                  | 2. Ensure that all<br>devices are<br>configured with<br>the correct<br>communication<br>settings (e.g., baud<br>rate, parity, stop bits).                                                    |
|                                                                |                                                              |                                                                                           | <ol> <li>Check that each<br/>device has a unique<br/>ID and is properly<br/>addressed in the ONE<br/>Controller's settings.</li> </ol>                                                       |

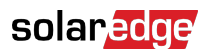

| lssue                               | Indicator                                                            | Possible causes                                                                                             | Solutions                                                                                                    |
|-------------------------------------|----------------------------------------------------------------------|----------------------------------------------------------------------------------------------------|----------------------------------------------------------------------------------------------------|
| Error Messages<br>in the Local UI   | Error messages<br>appear in the<br>Local UI                          | <ul><li>Configuration issues</li><li>Connected device<br/>errors</li></ul>                                  | <ol> <li>Refer to the error<br/>message details and<br/>follow any suggested<br/>actions.</li> </ol>                               |
|                                     |                                                                      |                                                                                                    | <ol> <li>Check for firmware<br/>or software updates<br/>and apply them if<br/>available.</li> </ol>                                |
|                                     |                                                                      |                                                                                                    | <ol> <li>Restart the ONE<br/>Controller for<br/>C&amp;I and recheck<br/>the configuration<br/>settings.</li> </ol>                 |
| Inconsistent<br>Data or<br>Readings | Data from<br>connected<br>devices is<br>inconsistent or<br>incorrect | <ul> <li>Faulty sensors or<br/>devices</li> <li>Interference or noise in<br/>communication lines</li> </ul> | <ol> <li>Verify the accuracy<br/>of the sensors or<br/>devices by cross-<br/>checking with other<br/>measurement tools.</li> </ol> |
|                                     |                                                                      |                                                                                                    | <ol> <li>Ensure that<br/>communication lines<br/>are properly shielded<br/>and grounded to<br/>prevent interference.</li> </ol>    |
|                                     |                                                                      |                                                                                                    | <ol> <li>Replace any faulty<br/>sensors or devices.</li> </ol>                                                                     |

If the issue persists, contact SolarEdge support with details, including error messages and and the details of the ONE Controller for C&I found on the About page of the Local UI.

### Appendix A. Modbus maps

All Modbus maps below use holding registers. All register values are in big endian formats, and for values span over more than one register we use high word first. If both manual and strategy overrides are set, the manual override takes precedence.

#### Modbus maps using holding registers

All Modbus maps below use holding registers. All register values are in **Big Endian**, and for values span over more than one register we use **high word first**.

#### Discovery EMS Modbus maps

This is a read-only map that can be used to discover the EMS Modbus map. The map is read-only and includes high-level information about the EMS and its capabilities. This should be used first to detect whether the site has PV and storage and the nominal power of each.

| Register       | Size | Name                      | R/W | Units | Туре       | Range | Description                                                                                       |
|----------------|------|---------------------------|-----|-------|------------|-------|---------------------------------------------------------------------------------------------------|
| 0x0064/<br>100 | 16   | ControllerSeri<br>al      | R   | N/A   | ASCII      |       | Serial<br>number of<br>the controller                                                             |
| 0x0074/<br>116 | 8    | EmsSoftware<br>Version    | R   | N/A   | ASCII      |       | EMS<br>Software<br>version                                                                        |
| 0x0078/<br>124 | 4    | MaxAcPvPow<br>er          | R   | Watt  | Uint<br>64 | =0    | Total Rated<br>power of the<br>site PV array,<br>zero if no PV<br>is available                    |
| 0x0080/<br>128 | 4    | MaxAcStorag<br>ePower     | R   | Watt  | Uint<br>64 | =0    | Total Rated<br>power of the<br>site Storage<br>array, zero if<br>no PV is<br>available            |
| 0x0084/<br>132 | 4    | MaxStorageC<br>hargePower | R   | Watt  | Uint<br>64 | =0    | Nominal<br>charge<br>power of the<br>site storage<br>array, zero if<br>no storage is<br>available |

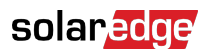

| Register       | Size | Name                       | R/W | Units | Туре       | Range | Description                                                                              |
|----------------|------|----------------------------|-----|-------|------------|-------|------------------------------------------------------------------------------------------|
| 0x008C<br>/140 | 4    | MaxProducti<br>onPower     | R   | Watt  | Uint<br>64 | =0    | Total Max<br>Production<br>power of the<br>site,<br>including all<br>assets<br>available |
| 0x0090/<br>144 | 4    | NameplateSt<br>orageEnergy | R   | Watt  | Uint<br>64 | =0    | Nameplate<br>Storage<br>Energy, zero<br>if no storage<br>is available                    |

### EMS Modbus maps

This is the Modbus map that can be used to read the EMS live metrics. The map includes the power imported/exported to the grid, and the available assets power measurements.

| Register       | Size | Name               | R/<br>W | Units              | Туре    | Range                               | Description                                                                             |
|----------------|------|--------------------|---------|--------------------|---------|-------------------------------------|-----------------------------------------------------------------------------------------|
| 0x0190/<br>300 | 4    | GridPower          | R       | Watt               | Int64   | positiv<br>e or<br>negativ<br>e int | Grid<br>meterPower<br>measurement                                                       |
| 0x00CC<br>/204 | 4    | AcPvGenerati<br>on | R       | Watt               | uint64  | positiv<br>e int                    | AC PV<br>generation<br>power                                                            |
| 0x00D0<br>/208 | 4    | AcStoragePo<br>wer | R       | Watt               | int64   | positiv<br>e or<br>negativ<br>e int | Power<br>from/to<br>storage<br>system.<br>positive:<br>dispatch,<br>negative:<br>charge |
| 0x00D4<br>/212 | 2    | SOC                | R       | Perc<br>enta<br>ge | Float32 | 0100                                | State of<br>charge of the<br>storage<br>system                                          |

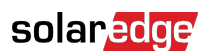

| Register       | Size | Name   | R/<br>W | Units | Туре   | Range | Description             |
|----------------|------|--------|---------|-------|--------|-------|-------------------------|
| 0x00D6<br>/214 | 1    | Status | R       | N/A   | Uint16 | 13    | Operational status      |
|                |      |        |         |       |        |       | 1: ON                   |
|                |      |        |         |       |        |       | 2: Off                  |
|                |      |        |         |       |        |       | 3: Manual<br>override   |
|                |      |        |         |       |        |       | 4: Strategy<br>override |

### Appendix B. Supported devices

The following devices are supported by packages using the Modbus protocol.<sup>1</sup>

#### **PV** inverters

- SolarEdge three-phase commercial inverters (SE20K-SE40K)
- SolarEdge three-phase inverters with Synergy technology (SE50K-SE120K)

#### **Commercial Storage Systems**

• SolarEdge CSS-OD (CSS-OU-20)

#### Meters

- SolarEdge SE-RWND-3D-480-MB
- SolarEdge SE-WYND-3Y400-MB
- SolarEdge SE-MTR-3Y-400V-A
- SolarEdge SE-WND-3Y400-MB-K2
- SolarEdge SE-RGMTR-3D-208V-A
- Janitza UMG Series (96-S2, 104, 512, 604, 604 Pro, 605 Pro)

#### Meteorological sensors

- Thies Clima Sensor US·
- IMT Si-RS485TC-2T-MB Irradiance Sensor
- IMT Si-RS485TC-2T-v-MB Irradiance Sensor
- IMT Si-RS485TC-T-MB Irradiance Sensor
- IMT Si-RS485TC-T-Tm-MB Irradiance Sensor
- IMT TX RS485 Temperature Sensor
- IMT 3T Weather Sensor
- Kipp and Zonen Compact Weather Sensor WS50PV
- Kipp and Zonen DustlQ
- Kipp and Zonen RT1
- Kipp and Zonen Smart Pyranometers SMP Series
- Lufft Intelligent Weather Station WS-Series

<sup>&</sup>lt;sup>1</sup>Contact your local SolarEdge team to request additional devices to be supported.

# Appendix C. ONE Controller for C&I packages and device drivers

The ONE Controller for C&I connects to third-party devices using drivers. Drivers are managed using the package system. Packages are managed in the Local UI.

#### Add packages

You must add Packages to enable the device drivers, allowing the ONE Controller for C&I to interface with other devices.

- 1. From Packages, go to Add Packages.
- 2. Select File Upload or URL Installation.
- 3. Upload the file or add the URL and click Upload or Install.

#### Manage devices

Devices represent the physical assets on site, such as energy meters, inverters, commercial storage units, and environmental sensors.

#### Add devices

The Device page displays a list of currently supported devices that you can add to the ONE Controller for C&I.

1. From **Devices**, go to **Add a Device > Select a Driver** and click **Continue**.

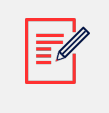

NOTE

Select the relevant Device Driver for the device you are adding.

- 2. Select the connection protocol > enter the **Device ID** and click **Continue**.
- 3. Select the **Model** > **Continue** and click **Complete**.

The newly added device now appears in the Devices page of the Local UI. For a list of supported devices, see Appendix B: Supported devices.

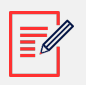

#### NOTE

Depending on the device you are adding, the parameters fields are dynamically generated.

#### View devices

To view the devices metrics and status in real time:

• From **Devices**, go to the required **Device** card > **Overview** and click **Show Charts**. You can access a visual analysis of the metric data in real time for the relevant device.

#### To view the commands supported by connected devices:

 From Devices, go to the required Device card > Commands > select a Command from the drop-down menu and click Execute. The Command's output appears in the Response window.

#### To view the Events:

• From **Devices**, go to the required **Device** card > **Events**. You can view the Event Name, Description, and number of times it occurred.